# Rejestracja firmy w rejestrze VAT

Wersja prostej rejestracji w rejestrze VAT.

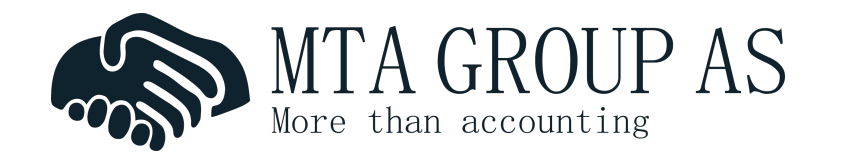

## Warunki jakie musi spełnić firma

- Działalność firmy podlega pod ustawę o podatku VAT
- Przekroczenie obrotu 50,000 kr w ciągu ostatnich 12 miesięcy
- Faktura przekraczająca kwotę 50,000 kr powinna zostać rejestrowana z 25% podatkiem VAT
- Podstawowe informacje na temat MVA:

www.altinn.no/starte-og-drive/skatt-og-avgift/avgift/merverdiavgift/

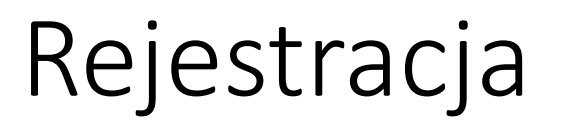

- Zalogowanie na <u>www.altinn.no</u> na profil firmy
- Wyszukaj skjema: "Registrere nye og endre eksisterende foretak og enheter – Samordnet registermelding".

00

|   | — ny | tt skjen | na |  |
|---|------|----------|----|--|
|   |      | -        |    |  |
| - |      |          |    |  |

| A-melding - alle skjema                                   |                                |
|-----------------------------------------------------------|--------------------------------|
| Attestbestilling                                          |                                |
| Flyttemelding for flytting inn                            | enlands                        |
| Produkter og tjenester fra B                              | rønnøysundregistrene           |
| Registrere nye og endre eksi<br>Samordnet registermelding | isterende foretak og enheter - |
| Kontaktskjema - Skatteetate                               | en (privatperson)              |
| Kontaktskjema - Skatteetate                               | en (næringsdrivende)           |

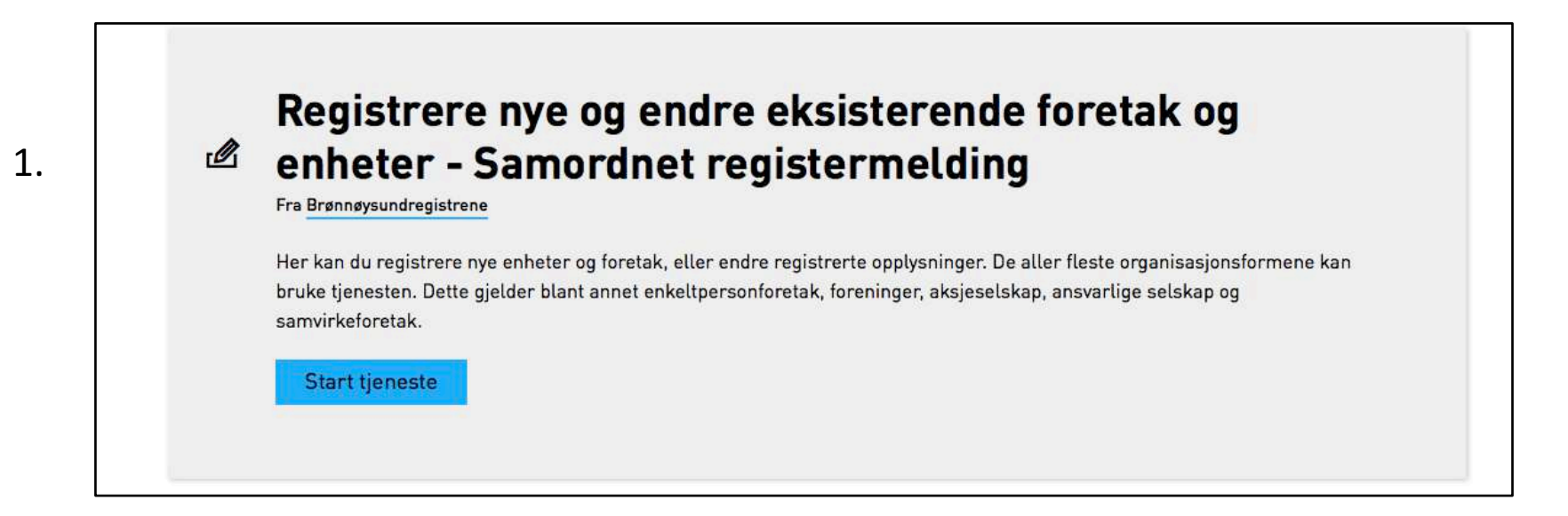

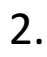

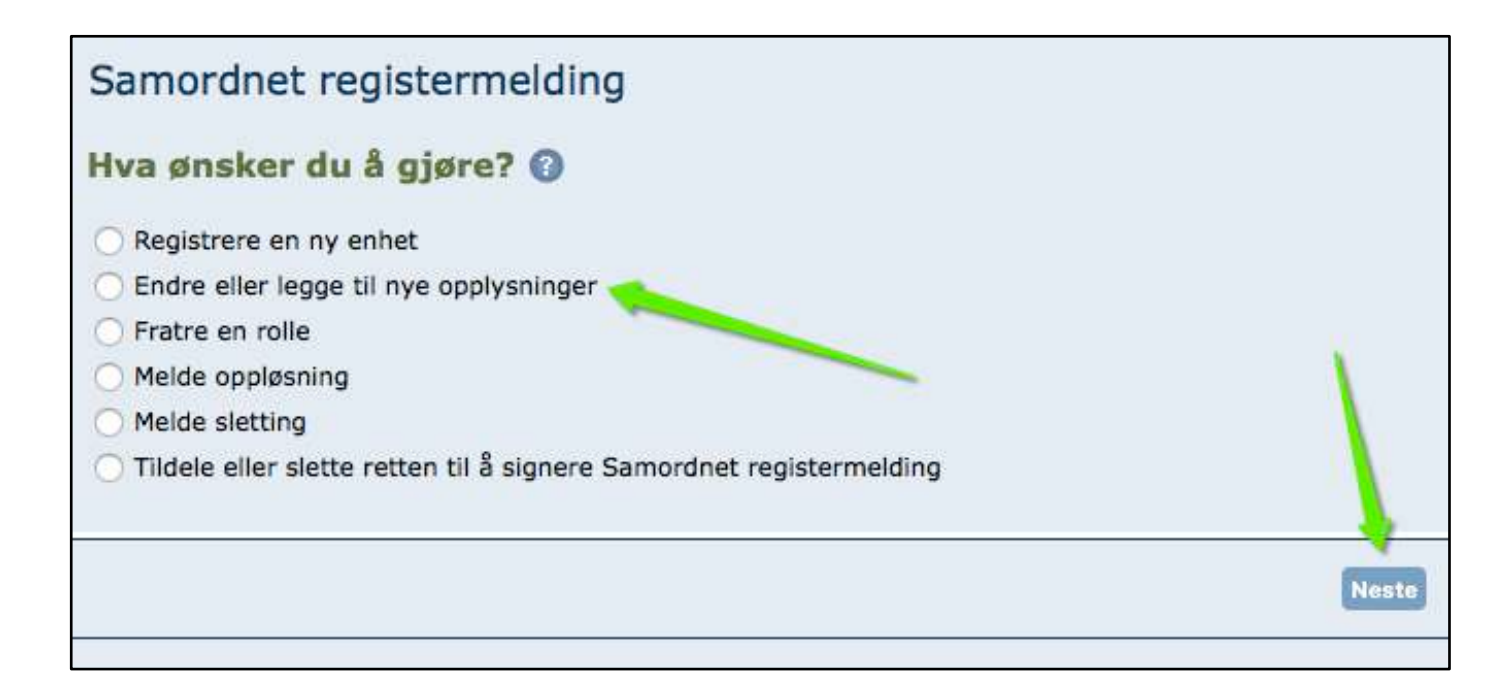

3.

Wpisujemy nr organizacyjny firmy i klikamy "hent"

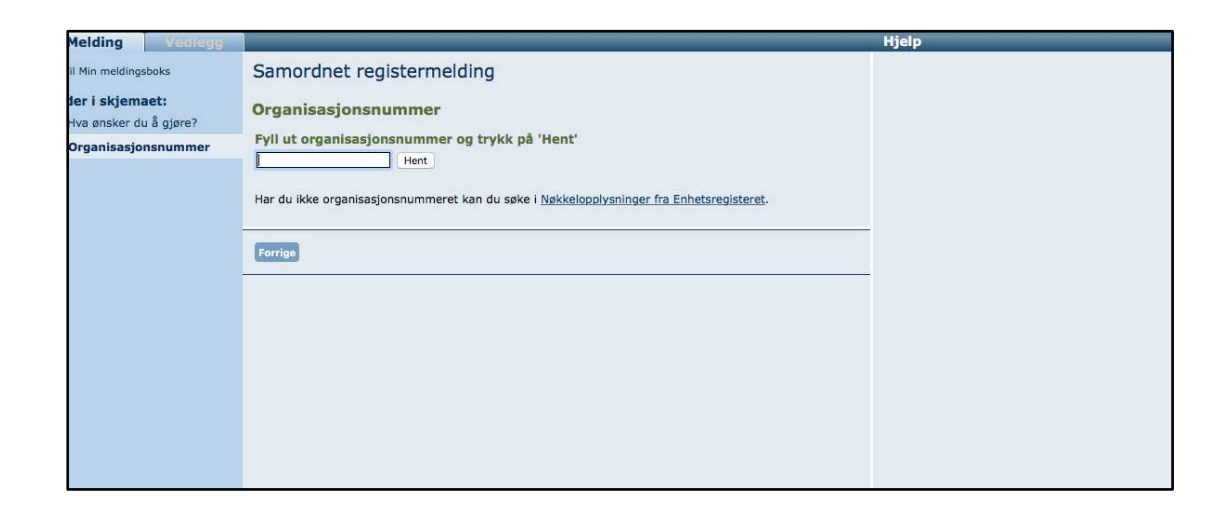

4.

Automatycznie po kliknięciu "hent" pojawia nam się informacja o firmie. Jeżeli jest to ta firma która chcemy zarejestrowac w VAT to klikamy "Neste".

| Opplysninger om enheten                  |       |
|------------------------------------------|-------|
| Organisasjonsnummer                      |       |
| Navn                                     |       |
| Organisasjonsform<br>Enkeltpersonforetak |       |
| Eventuelle papirutskrifter sendes til    |       |
| Enheten er registrert i                  |       |
| Ennetsregisteret                         |       |
|                                          |       |
|                                          |       |
| Forrige                                  | Neste |
|                                          |       |

## 5.

Pojawia nam się informacja o zmianach które chcemy wprowadzić w firmie. Wybieramy opcje "Beløpsgrensen er passert" pod Merverdiavgiftsregisteret. I następnie klikamy "Neste".

#### Samordnet registermelding

#### Hva vil du endre?

Kryss av for de opplysningene du vil endre.

#### Navn og adresse

Navnet på selskapet Forretningsadresse Postadresse Mobil-, telefon- og telefaksnummer

Nettside og e-postadresse

## Kapital

Aksjekapital Meldepliktig avtale

#### Styrefullmakt

Melde styrefullmakter Bruke styrefullmakter Slette styrefullmakter

#### Andre opplysninger

Dato for nye vedtekter Selskapets formål og aktivitet/bransje Målform - bokmål eller nynorsk

#### Omdanning til

Allmennaksjeselskap (ASA) 😨 Borettslag (BRL) 🔞

## Opplysninger om virksomheten 🕜

#### Registrerte opplysninger

#### Roller

Daglig leder, forretningsfører og kontaktperson
 Styre

- Revisjon og revisor
- Regnskapsfører
- Signaturrett

Prokura

#### Finansielle instrumenter

Melde finansielle instrumenter

Bruke finansielle instrumenter

Slette finansielle instrumenter

## Fusjon og fisjon

Fusjon C

Registrering i andre registre

Frivillighetsregisteret
 Arbeidsgiverforhold i NAV Aa-registeret

#### Merverdiavgiftsregisteret

Beløpsgrensen er passert (2)
 Forhånds- og frivillig registrering (2)

6

Neste

## Rozpoczynamy wypełnianie wniosku

## Daty:

- 1. Data rozpoczecia założenia firmy można znaleźć na brreg.no
- Data kiedy kwota 50,000 kr została przekroczona – sprawdzić na ostatniej fakturze która przekroczyła 50,000 kr.
- 3. Data kiedy firma spodziewa się zysków.
- Pod "Budsjettert omsetning" wybieramy NEI. Jest to wersja podstawowa rejestracji firmy w rejestrze VAT. Skontaktuj się z księgowym, jeżeli masz wątpliwości co do tego podpunktu.

## Samordnet registermelding Registrering i Merverdiavgiftsregisteret 🕜 Alle næringsdrivende, som har omsetning som omfattes av merverdiavgiftsloven, må registrere seg i Merverdiavgiftsregisteret. For næringsdrivende er beløpsgrensen 50 000 NOK og for veldedige og allmennyttige institusjoner er den 140 000 NOK. Skriv datoen slik: dd.mm.åååå Dato for start av avgiftspliktig virksomhet 🕜 Dato for passering av beløpsgrensen Når forventer virksomheten å gå med overskudd? **Budsjettert omsetning** Har du budsjettert med fritatt omsetning og uttak første år? 🕜 la Nei merverdiavgiftsområde 🕜 Publikasioner 🕜 Andre fritak Har du budsjettert med omsetning som er unntatt fra merverdiavgiftsloven? Ja Nei Har du budsjettert med årlig avgiftspliktig omsetning eller uttak etter at beløpsgrensen er nådd? 1.10

## Przechodzimy niżej:

1. Anskaffelser - jako że jest to prosta forma rejestracji zaznaczamy dwa razy NEI. Skontaktuj się z księgowym, jeżeli tutaj też nie jesteś pewny co trzeba wpisać.

2. Konto for tilbakebetaling – podaj numer konta bankowego firmy – w przypadku zwrotu VAT to konto będzie użyte przez urząd, aby zwrócić Ci pieniądze.

3. Kontaktinformasjon – nr telefonu kontaktowego dla Skatteetaten.

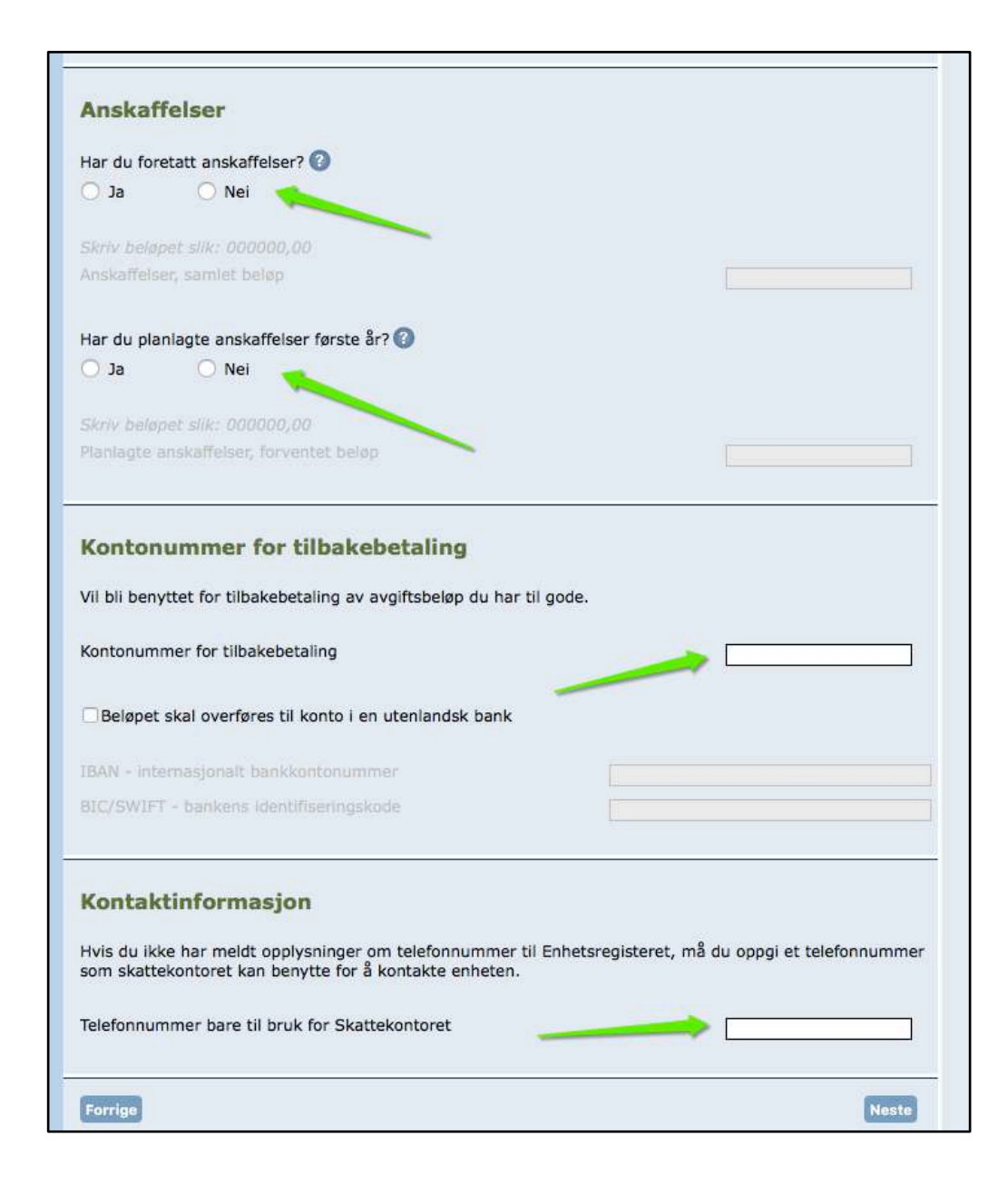

## Wybieramy opcję "ordinær", po czym klikamy "Neste".

| Samordnet registermelding                                                                                                    |  |  |  |  |  |
|----------------------------------------------------------------------------------------------------|--|--|--|--|--|
| Velg merverdiavgiftsregistrering 📀                                                                                                    |  |  |  |  |  |
| All omsetning er merverdiavgiftspliktig, med mindre den er særskilt unntatt.<br>For mer informasjon, se www.skatteetaten.no eller kontakt skattekontoret.             |  |  |  |  |  |
| Ordinær OSærskilt OFrivillig                                                                                                    |  |  |  |  |  |
| Særskilt registrering 🕜                                                                                                    |  |  |  |  |  |
| Du kan søke om særskilt registrering hvis du ønsker å rapportere merverdiavgift separat for deler av<br>foretakets næringsvirksomhet, eller samlet for flere foretak. |  |  |  |  |  |
| Grunnlag for registrering?                                                                                                    |  |  |  |  |  |
| O Ønsker å rapportere samlet for fiere selskaper 🕜                                                                                                    |  |  |  |  |  |
| Oppgi organisasjonsnummer på enhet(er) som det skal rapporteres samlet for                                                                                            |  |  |  |  |  |
| Organisasjonsnummer Logg til                                                                                                    |  |  |  |  |  |
| Organisasjonsnummer Navn                                                                                                    |  |  |  |  |  |
| Frivillig registrering 🕜                                                                                                    |  |  |  |  |  |
| Noen virksomheter som i utgangspunktet ikke er avgiftspliktige, kan du registrere frivillig i<br>Merverdiavgiftsregisteret.                                           |  |  |  |  |  |
| Driver du innen flere næringer, kan du gjøre flere valg.                                                                                                    |  |  |  |  |  |
|                                                                                                    |  |  |  |  |  |
| Ulthyoner av vana- on avisnsanlern                                                                                                    |  |  |  |  |  |
| Ditteler av bygg og anlegg til bruk i virksomhet som er registrert etter lov om serverdiavaift                                                                        |  |  |  |  |  |
| □Baneanlegg                                                                                                    |  |  |  |  |  |
| Forrige                                                                                                    |  |  |  |  |  |

Dodatkowe pytania:

- 1. Czy firma działa pod własnym imieniem i na własny rachunek ?
- 2. Czy firma działa ze stałego miejsca?
- 3. Czy firma posiada aktywa ?
- 4. Czy firma ma więcej niż jednego klienta ? zwykle ma więcej niż jednego , dodajemy potem zawsze wszystkie faktury jako załącznik.
- 5. Czy firma jest odpowiedzialna za swoją pracę ?
- 6. Czy firma prowadzi działalność, która potrzebuje dodatkowych zatwierdzeń / certyfikatów ?
- 7. Czy to jest główna działalność osoby i jedyna: Eneste erverv . Hovederverv: gdy osoba ma wiecej firm, bądź jest również na etacie ale ta firma jest dla niej najwazniejsza, bierverv: jest kilka firm i sa tak samo wazne.
- 8. Po wszystkim klikamy "Neste".

### Samordnet registermelding

#### **Opplysninger om avgiftspliktig virksomhet**

Drives virksomheten i eget navn og for egen regning? • Ja ONei

Drives virksomheten fra fast forretningssted?

💿 Ja 💦 🔿 Nei

Bruker virksomheten egne driftsmidler?

🔾 Ja Nei

Er virksomheten ansvarlig overfor oppdragsgivere for det økonomiske og faglige arbeide som utføres?

```
💿 Ja 💦 🔷 Nei
```

Kreves det særlig tillatelse eller løyve for å drive virksomheten? ③ Legg ved kopi av tillatelse eller løyve.

```
🔿 Ja 🛛 💿 Nei
```

Virksomheten som drives er

• Eneste erverv

Hovederverv

Bierverv

Forrige

Neste

## 1. Wpisujemy adres email

2. Klikamy Hent

| Du får tilbakemeldinger f                                                                    | ra oss i meldingsbo                                         | oksen din i Altinn.                               |                                    |
|----------------------------------------------------------------------------------------------|-------------------------------------------------------------|---------------------------------------------------|------------------------------------|
| Velg om varslet skal send                                                                    | des på SMS eller e-                                         | post.                                             |                                    |
| Mobilnummer eller e-pos                                                                      | tadresse                                                    |                                                   |                                    |
|                                                                                              |                                                             |                                                   |                                    |
| Signering av skje                                                                            | emaet                                                       |                                                   |                                    |
| Signering av skjø                                                                            | emaet                                                       | re: Hent                                          |                                    |
| Signering av skje<br>Hent opplysninger om hv                                                 | e <b>maet</b><br>vem som kan signer                         | re: Hent                                          |                                    |
| Signering av skjø<br>Hent opplysninger om hv<br>Skjemaet må signeres av                      | emaet<br>vem som kan signer<br>v minst én person. I         | re: Hent<br>Kryss av i tabellen for hvem          | n som skal signere.                |
| Signering av skje<br>Hent opplysninger om hv<br>Skjemaet må signeres av<br>Fødsels-/D-nummer | emaet<br>vem som kan signer<br>v minst én person. I<br>Navn | re: Hent<br>Kryss av i tabellen for hven<br>Rolle | n som skal signere.<br>Signeres av |
| Signering av skje<br>Hent opplysninger om hv<br>Skjemaet må signeres av<br>Fødsels-/D-nummer | emaet<br>rem som kan signer<br>v minst én person, l<br>Navn | re: Hent<br>Kryss av i tabellen for hven<br>Rolle | n som skal signere.<br>Signeres av |
| Signering av skje<br>Hent opplysninger om hv<br>Skjemaet må signeres av<br>Fødsels-/D-nummer | emaet<br>vem som kan signer<br>v minst én person. I<br>Navn | re: Hent<br>Kryss av i tabellen for hven<br>Rolle | n som skal signere.<br>Signeres av |
| Signering av skje<br>Hent opplysninger om hv<br>Skjemaet må signeres av<br>Fødsels-/D-nummer | emaet<br>vem som kan signer<br>v minst én person. I<br>Navn | re: Hent<br>Kryss av i tabellen for hven<br>Rolle | n som skal signere.<br>Signeres av |

1 1 1 1 1 1 1

Po czym:

3. Odhaczamy Signeres av

4. Klikamy Neste

| Varsel til deg som send                                                  | er inn skjemaet                                |                     |             |
|--------------------------------------------------------------------------|------------------------------------------------|---------------------|-------------|
| Du får tilbakemeldinger fra oss i m<br>Velg om varslet skal sendes på SM | eldingsboksen din i Altinn.<br>5 eller e-post. |                     |             |
| Mobilnummer eller e-postadresse                                          | 0                                              |                     |             |
| Signering av skjemaet                                                    |                                                | 2                   |             |
| Skjemaet må signeres av minst ér                                         | person. Kryss av i tabellen i                  | for hvem som skal : | signere     |
| Eddele_/P_nummar Nsun                                                    | Pollo                                          |                     | Serveres av |
|                                                                          |                                                |                     | G           |
| Forrige                                                                  |                                                |                     | Neste       |
|                                                                          |                                                |                     |             |

Musimy jeszcze załączyć dokumentacje do VAT, i są to wszystkie dotychczasowe faktury które klient wystawił i które potwierdzają fakt, że 50,000 kr zostało przekroczone.

Klikamy na Vedlegg

| andrag mendrag messr: sasjonsnummer sasjonsform trering i Merverdiavgiftsregisteret or passering av beløpsgrensen venter virksomhete å gå med overskudd?                                                                                                    | Kontroller melding og vedlegg                                                                                                    | Sammendrag<br>Her ser du oversil<br>Er opplysningene<br>Er det tilfelle, må<br>Skal du henvende                                                                                                    |
|----------------------------------------------------------------------------------------------------|----------------------------------------------------------------------------------------------------|----------------------------------------------------------------------------------------------------|
| mendrag ngsnr: sninger om enheten sasjonsnummer sasjonsform trering i Merverdiavgiftsregisteret or passering av beløpsgrensen venter virksomheten å gå med overskudd?                                                                                                    | Kontroller melding og vedlegg                                                                                                    | Sammendrag<br>Her ser du oversi<br>Er opplysningene<br>Er det tilfelle, må<br>Skal du henvende                                                                                                    |
| sninger om enheten<br>sasjonsnummer<br>sasjonsform<br>trering i Merverdiavgiftsregisteret<br>or passering av beløpsgrensen<br>venter virksomhete a gå med overskudd?                                                                                                    | Kontroller melding og vedlegg                                                                                                    | Er opplysningene<br>Er det tilfelle, må<br>Skal du henvende                                                                                                    |
| sninger om enheten<br>sasjonsnummer<br>sasjonsform<br>trering i Merverdiavgiftsregisteret<br>pr start av avgiftspliktig virksomhet<br>pr passering av beløpsgrensen<br>venter virksomheten å gå med overskudd?                                                                                                    | Kontroller melding og vedlegg                                                                                                    | Er oppiysningene<br>Er det tilfelle, må<br>Skal du henvende                                                                                                    |
| sninger om enheten<br>sasjonsnummer<br>sasjonsform<br>trering i Merverdiavgiftsregisteret<br>pr start av avgiftspliktig virksomhet<br>pr passering av beløpsgrensen<br>venter virksomheten å gå med overskudd?                                                                                                    | Kontroller melaing og vealegg                                                                                                    | Skal du henvende                                                                                                    |
| sasjonsnummer<br>sasjonsform<br>trering i Merverdiavgiftsregisteret<br>pr start av avgiftspliktig virksomhet<br>pr passering av beløpsgrensen<br>venter virksomheten å gå med overskudd?                                                                                                    |                                                                                                    |                                                                                                    |
| sasjonsform<br><b>trering i Merverdiavgiftsregisteret</b><br>ir start av avgiftspliktig virksomhet<br>ir passering av beløpsgrensen<br>venter virksomheten å gå med overskudd?                                                                                                    |                                                                                                    |                                                                                                    |
| trering i Merverdiavgiftsregisteret<br>pr start av avgiftspliktig virksomhet<br>pr passering av beløpsgrensen<br>venter virksomheten å gå med overskudd?                                                                                                    |                                                                                                    |                                                                                                    |
| or start av avgiftspliktig virksomhet<br>or passering av beløpsgrensen<br>venter virksomheten å gå med overskudd?                                                                                                    |                                                                                                    |                                                                                                    |
| venter virksomheten å gå med overskudd?                                                                                                    |                                                                                                    |                                                                                                    |
|                                                                                                    |                                                                                                    |                                                                                                    |
| ettert omsetning<br>budsjettert med fritatt omsetning og uttak første år?<br>budsjettert med omsetning som er unntatt fra merverdiavgiftsloven?<br>budsjettert med årlig avgiftspliktig omsetning eller uttak etter at<br>grensen er nådd?<br>offelser<br>foretatt anskaffelser?<br>planlagte anskaffelser første år?<br>nummer for tilbakebetaling<br>ummer for tilbakebetaling<br>merverdiavgiftsregistrering<br>sninger om avgiftspliktig virksomhet<br>virksomheten i eget navn og for egen regning?<br>virksomheten far fast forretningssted?<br>virksomheten flere oppdragsgivere?<br>somheten ansvarlig overfor oppdragsgivere for det økonomiske og faglig<br>e som utføres?<br>det særlig tillatelse eller løyve for å drive virksomheten?<br>nheten som drives er<br>til deg som sender inn skjemaet<br>ummer eller e-postadresse<br>ring av skjemaet<br>s-/D-nummer | Kontroller melding og vedlegg                                                                                                    |                                                                                                    |
|                                                                                                    | som utføres?<br>det særlig tillatelse eller løyve for å drive virksomheten?<br>nheten som drives er<br><b>I til deg som sender inn skjemaet</b><br>ummer eller e-postadresse<br><b>ring av skjemaet</b><br>-/D-nummer | som utføres?<br>det særlig tillatelse eller løyve for å drive virksomheten?<br>heten som drives er<br><b>I til deg som sender inn skjemaet</b><br>ummer eller e-postadresse<br>ring av skjemaet<br>-/D-nummer<br>Kontroller melding og vedlegg |

Wybieramy vedleggstype: Dokumentasjon - MVA

Nastepnie klikamy Wybierz plik, po czym dodajemy plik z fakturami i klikamy na Legg til .

| 2. Trykk på «Last opp fil», og velg filen du vil legge<br>3. Trykk på «Lagre vedlegget» | a til. Gjenta dette om du har flere file                              | r               |  |  |  |
|-----------------------------------------------------------------------------------------|-----------------------------------------------------------------------|-----------------|--|--|--|
| Hvis vedlegget skal signeres må du også fylle ut hvo                                    | vis vedlegget skal signeres må du også fylle ut hvem som skal signere |                 |  |  |  |
| Vela vedleaastype 👔                                                                     | -                                                                     |                 |  |  |  |
| ÷                                                                                       |                                                                       |                 |  |  |  |
| Wybierz plik Brak zaznaczonych plików                                                   | Legg til                                                              |                 |  |  |  |
| Filer i dette vedlegget                                                                 |                                                                       |                 |  |  |  |
| Ingen opplysninger er lagt til                                                          |                                                                       |                 |  |  |  |
| Avbryt                                                                                  |                                                                       | Lagre vedlegget |  |  |  |
|                                                                                         |                                                                       |                 |  |  |  |
|                                                                                         |                                                                       |                 |  |  |  |
|                                                                                         |                                                                       |                 |  |  |  |

Plik pojawi nam się na ekranie jako dodany. Natomiast bardzo ważne jest aby kliknąć na Lagre vedlegget ; jak tego nie zrobimy to nam się plik nie zapisze.

| Dokumentasjon - MVA 🗘                 |                     |     |          |
|---------------------------------------|---------------------|-----|----------|
| Wybierz plik Brak zaznaczonych plików | Legg til            |     |          |
| Filer i dette vedlegget               |                     |     |          |
| Fakturaer.pdf                         | 04.07.2017 21:39:54 | Vis | Slet     |
| (1997)                                |                     | -   |          |
| Avbryt                                | -                   |     | agre ved |

Jak plik zostanie dobrze zapisany to pojawi nam się takie okienko. Teraz możemy wrócić do formularza głownego. Klikamy na Melding

| Melding Vedlegg                             |                                         | Hjelp |
|---------------------------------------------|-----------------------------------------|-------|
| Til Min meldingsboks                        | Samordnet registermelding               |       |
| Dokumentasjon - MVA<br>Klart til innsending | Dokumentasjon - MVA                     |       |
| Vedleggsoversikt                            | Endre Slett<br>Tilbake til sammendraget |       |

I nastepnie na "Kontroller melding og vedlegg" – tekst na zielonym polu

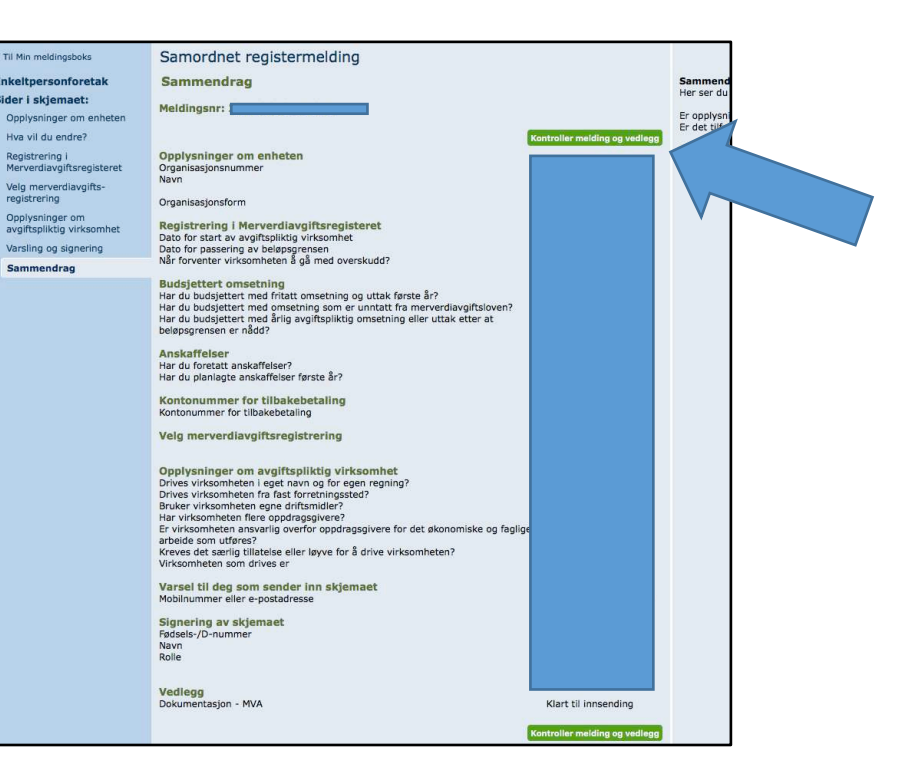

Jak jest wszystko OK to pojawia nam się nowe okienko. Wtedy klikamy ponownie w zielony napis Send til signering i Altinn.

|                                                                                                    |                                                                                                    | Meldingsnummer:                 |
|----------------------------------------------------------------------------------------------------|----------------------------------------------------------------------------------------------------|---------------------------------|
| Dokumenter i forsendelsen<br>Melding<br>Dokumentasjon - MVA<br>Meldingen med eventuelle vedlegg blir auto<br>å varsle de som skal signere, må du legge | Signeres av<br>Aneta Jaskiewicz<br>Skal ikke signeres<br>omatisk sendt til Brønnøysundregistrene nå<br>inn mobilnummer eller e-postadresse i felt | Varsling til mobil eller e-post |
|                                                                                                    |                                                                                                    |                                 |

A nastepnie na "til min meldingboks"

|                                                                                  |                                                                                                    | Meldingsni                                                                                                | ımmer:                                                                        |
|----------------------------------------------------------------------------------|----------------------------------------------------------------------------------------------------|----------------------------------------------------------------------------------------------------|-------------------------------------------------------------------------------|
| Sendt til signering i Altinn<br>Dato:                                            | Sendt Brønnøysundregistrene<br>Dato:                                                                                     |                                                                                                    | Ferdig behandlet<br>Dato:                                                     |
| •                                                                                | 0                                                                                                    | 0                                                                                                    | 0                                                                             |
| Dokumenter i forsendelsen                                                        | Signeres av                                                                                                    | Di                                                                                                    | ato signert                                                                   |
| Dokumentasjon - MVA                                                              | Skal ikke sign                                                                                                    | eres,                                                                                                    |                                                                               |
| Meldingen er ennå ikke sendt til E<br>nedenfor. Stopper du meldingen,<br>senere. | Brønnøysundregistrene. Hvis du vil av<br>vil du få mulighet til å lage en ny koj<br>rettet med den opprinnelige meldinge | vbryte innsendingen, trykker du<br>pi av denne fra «Status-siden»<br>en, og sendt til Altinn, blir ikke a | i på «Stopp meldingen»<br>som du kan sende inn på nytt<br>automatisk slettet. |
| signeringsoppgaver som ble oppr                                                  |                                                                                                    |                                                                                                    |                                                                               |

Wniosek nie jest jeszcze wysłany, teraz musimy poczekać chwile i odswiezyć altinn - do ok 5 minut powinna pojawić się nowa informacja w min meldingboks ( bądź otrzyma się SMS z informacją że dokument jest gotowy do podpisu ) o nazwie "Signering av Samordnet registeringsmelding for...."

| Tittel                                        | Status     | Handlinger |
|-----------------------------------------------|------------|------------|
| Dato↓                                         | Frist/Ref. |            |
| 🕞 Signering av Samordnet registermelding for, |            | Utskrift   |
|                                               |            | Slett      |

Należy wejść na wniosek i go następnie podpisać.

| eg 1 av 2: Signering og innsending                                                                                                    |                                                       |                                                                          |
|----------------------------------------------------------------------------------------------------|-------------------------------------------------------|--------------------------------------------------------------------------|
|                                                                                                    |                                                       |                                                                          |
| Under vises skjema og eventuelle vedlegg som er klare for innsending. Bruk knappen nederst til høyre på siden for å signere, sende in | nn og fortsette til kvitteringssiden.                 | <ul> <li>Hjelp til å sende inn</li> <li>Hjelp til å signere</li> </ul>   |
| Skjema                                                                                                    |                                                       | Hjelp til rapporteringsprosesse                                          |
| Skjemanavn                                                                                                    | Handlinger                                            |                                                                          |
| Signering av Samordnet registermelding for,                                                                                           | Varsle andre pr. e-post                               |                                                                          |
|                                                                                                    | Skriv ut alle skjema (pdf) (Tar tid ved mange skjema) |                                                                          |
| Filvedlegg                                                                                                    |                                                       | Du signerer bare de skjema/ve                                            |
| Filnavn                                                                                                    | Størrelse                                             | velge om du vil signere dokum                                            |
| Samordnet registermelding.pdf<br>Lagt til: 04.07.2017 21:45:36 , av: Brønnøysundregistrene                                            | 0,04MB                                                | Oversikten inneholder alle skje<br>sendes inn – uavhengig av om<br>ikke. |
| Dokumentasjon - MVA.pdf<br>Lagt til: 04.07.2017 21:45:36 , av: Brønnøysundregistrene                                                  | 1,56MB                                                |                                                                          |
|                                                                                                    | Jeg bekrefter at de meldte opplysningene er riktig    | ge: Signer og send inn                                                   |
|                                                                                                    |                                                       |                                                                          |
|                                                                                                    |                                                       |                                                                          |

prawej "Signer og send inn".

| < Til Min meldingsboks              |                                                                                 |                                                       |                                                                                                    |
|-------------------------------------|---------------------------------------------------------------------------------|-------------------------------------------------------|----------------------------------------------------------------------------------------------------|
| Arkivert innsending: Signering av S | Samordnet registermelding for,                                                  |                                                       |                                                                                                    |
| Kvittering                          | > Du har signert Samordnet registermelding. Kvittering finner du under «Arkiver | t» i meldingsboksen din.                              |                                                                                                    |
|                                     | Følgende er sendt:                                                              | Referansenumme                                        |                                                                                                    |
|                                     | Skjemanavn                                                                      | Handlinger                                            | Hvis meldingen skal signeres av flere, vil den bli sendt til<br>Brønnøvsundregistrene først når alle har signert. Vennligst oppgi |
|                                     | Signering av Samordnet registermelding for,                                     | , Utskriftsversjon (pdf)                              | referansenummer ved henvendelse.                                                                                                  |
|                                     |                                                                                 | Skriv ut alle skjema (pdf) (Tar tid ved mange skjema) | Lurer du på hven som har sendt inn eller utført andre steg i forbindelse med<br>denne innsendi gen?<br>B Vis steoloformasion      |
|                                     | Filvedlegg                                                                      | Størrelse                                             |                                                                                                    |
|                                     | Samordnet registermelding.pdf<br>04.07.2017 21:45:36, av: Brønnøysundregistrene | 0,04MB                                                |                                                                                                    |
|                                     | Dokumentasjon - MVA.pdf<br>04.07.2017 21:45:36, av: Brønnøysundregistrene       | 1,56MB                                                |                                                                                                    |
|                                     |                                                                                 |                                                       |                                                                                                    |
|                                     |                                                                                 |                                                       | Skriv ut kvittering                                                                                                    |
|                                     |                                                                                 |                                                       |                                                                                                    |
|                                     |                                                                                 |                                                       |                                                                                                    |

Można jeszcze przesłać mailowo potwierdzenie do klienta używając "Send kopi av kvittering i epost". W tym momencie można się już wylogować z Altinn. Wniosek jest wyslany :)